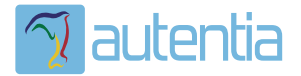

# డి**Qué ofrece** Autentia Real Business Solutions S.L?

Somos su empresa de **Soporte a Desarrollo Informático**. Ese apoyo que siempre quiso tener...

1. Desarrollo de componentes y proyectos a medida

Auditoría de código y recomendaciones de mejora

3. Arranque de proyectos basados en nuevas tecnologías

- 1. Definición de frameworks corporativos.
- 2. Transferencia de conocimiento de nuevas arquitecturas.
- 3. Soporte al arranque de proyectos.
- 4. Auditoría preventiva periódica de calidad.
- 5. Revisión previa a la certificación de proyectos.
- 6. Extensión de capacidad de equipos de calidad.
- 7. Identificación de problemas en producción.

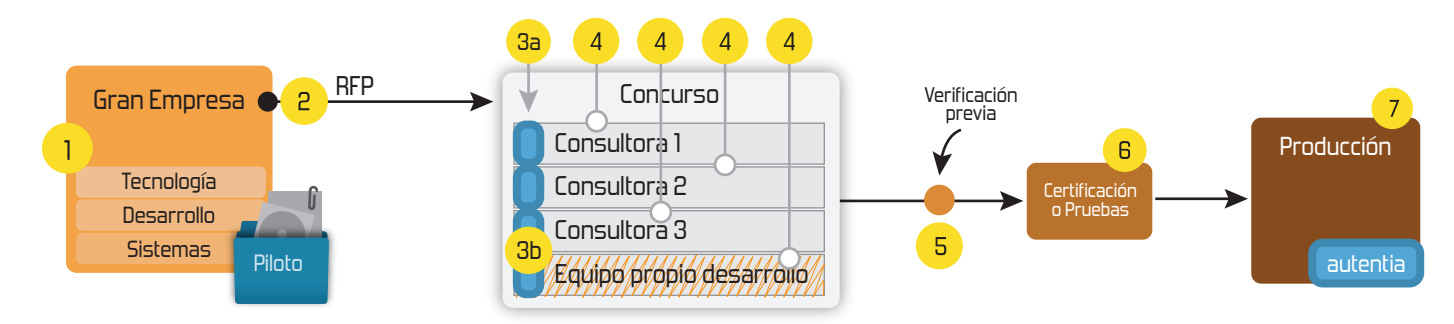

## 4. Cursos de formación (impartidos por desarrolladores en activo)

JPA-Hibernate, MyBatis Control de autenticación y Spring MVC, JSF-PrimeFaces / RichFaces, Motor de búsqueda empresarial (Solr) acceso (Spring Security) HTML5, CSS3, JavaScript-jQuery ETL (Talend) UDDI Web Services **Rest Services** Dirección de Proyectos Informáticos. Gestor portales (Liferay) Metodologías ágiles Social SSO Gestor de contenidos (Alfresco) SSO (Cas) Patrones de diseño Aplicaciones híbridas ппт Tareas programadas (Quartz) BPM (jBPM o Bonita) Gestor documental (Alfresco) Generación de informes (JasperReport) Inversión de control (Spring) ESB (Open ESB)

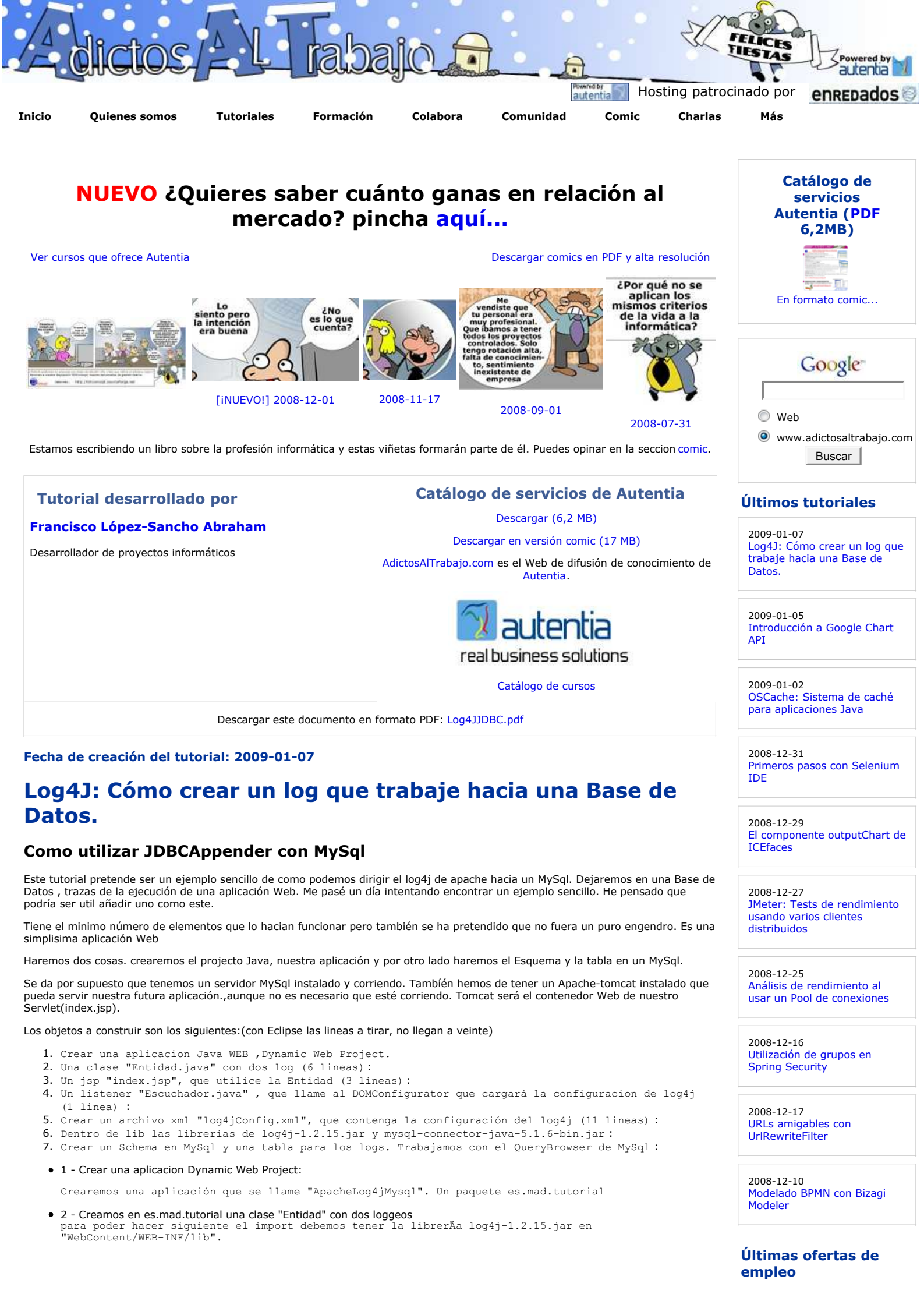

view plain print ? 01. package es.mad.tutorial; 02. 03. import org.apache.log4j.Logger; 94 05. public class Entidad { 06. 07. //Crea un objeto Logger al cargar la clase. 08 private static Logger log = Logger.getLogger(Entidad class); 99 public Entidad() throws Exception{ 10. log.info("un mensaje desde el constructor'); 11. 12. public void ejecutar(){ 13. 14. int i = 6: log.info("un mensaje desde ejecutar "+i); 15. 16. } } 17.

• 3 - Creamos en WebContent la vista que utilice la Entidad. La llamaremos "index.jsp" : La vista ademas tendrá un link que la redirigirá hacia ella misma

```
view plain print ?
01.
       <%@ page language="java" contentType="text/html; charset=ISO-8859-1'</pre>
       pageEncoding="ISO-8859-1"%>
<%@page import="es.mad.tutorial.*" %>
<!DOCTYPE html PUBLIC "-//W3C//DTD HTML 4.01 Transitional//EN" "http://www.w3.org/TR/html4/loose.dt</pre>
02.
03.
04.
05.
       <html>
06.
       <head>
       <meta http-equiv="Content-Type" content="text/html; charset=ISO-8859-1'>
07.
08.
       </head>
09.
       <body>
10.
       <%
            Entidad instanciaEntidad = new Entidad();
                     instanciaEntidad.ejecutar(); %
11.
       <strong><A href="<%=request.getContextPath()%>' >RECARGAR PAGINA</a></strong></UL>
12.
       </body>
13.
14.
       </html>
```

• 4 - Creamos en es.mad.tutorial un Listener que llamaremos "Escuchador"

En la linea DOMConfigurator cargamos el archivo de configuración log4jConfig.xml

```
view plain print ?
01.
      package es.mad.tutorial;
02.
03.
      import javax.servlet.ServletContextEvent;
      import javax.servlet.ServletContextListener;
04.
05.
      import org.apache.log4j.xml.DOMConfigurator;
06.
07
08.
      public class Escuchador implements ServletContextListener {
09.
10.
          public void contextInitialized(ServletContextEvent arg0) {
11.
              DOMConfigurator.configure(Escuchador class.getClassLoader().getResource("/es/mad/tutorial/lc
12.
13.
          public void contextDestroyed(ServletContextEvent arg0) {
14.
          }
15.
16.
     }
```

#### • 5 - Crearemos en es.mad.tutorial un xml, "log4fConfig.xml" que tiene la configuraciono para log4j>

Esto merece una cierto detenimiento. El param name="driver" tiene como valor el protocolo de comunicación con la BBDD. En nuestro caso MySql.

El param URL nos indica la direccion de la BBDD y del esquema. El user el usuario (root) y la password la contrase $\tilde{A}\pm a$  de MySql. En nuestro caso ninguna.

El param sql tiene por valor una oracion MySql que serÃ; ejecutada para cada log. Nuestra consulta inserta en el Schema:Log en la tabla:ApacheLog4jMysql sobre los campos:Fecha,Clase,Prioridad y Mensaje los valores: fecha ( $\n\d\gyyy-MM-dd$  HH:mm:ss}), clase ( $\c\gy$ , prioridad ( $\c\gy$ ) y mensaje ( $\c\gy$ ) que todo log contiene

Recuerdese que nosotros solo les introdujimos mensaje. La clase, fecha y demas son parametros que podemos pedirles.

En root indicamos dos cosas: el nivel de error que queremos que se registre. Segun sean info,debug,war,error o fatal el nivel minimo deseado.

Por otra parte el appender nos indica con que tipo de log4j estamos actualmente trabajando. Siempre podemos añadir otros appenders que generen archivos,o conexiones. Nosotros nos conectaremos a una Base de Datos. Por eso JDBCAppender. Si quieres ver otros appenders pincha aqui

2008-12-22 Otras - Mecánica - SEVILLA.

2008-11-27 Comercial - Ventas -ALICANTE.

2008-10-30 Comercial - Ventas -BARCELONA.

2008-10-30 T. Información - Analista / Programador - BARCELONA.

2008-10-27 T. Información - Analista / Programador - CIUDAD REAL.

Ads by Google

```
view plain print ?
01.
        <!DOCTYPE log4j:configuration SYSTEM "log4j.dtd'>
02.
        <log4j:configuration xmlns:log4j="http://jakarta.apache.org/log4j/' debug="false">
03.
94
             <appender name="CSF_JDBC" class="org.apache.log4j.jdbc.JDBCAppender'>
                      cyparam name="driver" value="com.mysql.jdbc.Driver"/>
cyparam name="URL" value="jdbc:mysql://localhost:3306/Log?autoReconnect=true'/>
cyparam name="password" value=""/>
cyparam name="password" value=""/>
05.
06.
07.
08.
                      cparam name="sql" value="INSERT INTO Log.ApacheLog4jMysql (Fecha,Clase,Prioridad,Mensaj
09.
                                                          VALUES ( '%n%d{yyyy-MM-dd HH:mm:ss}','%c','%p','%m ')/>
10.
            </appender>
11.
12.
13.
            <root>
                 <priority value="info"/>
14.
15.
                 <appender-ref ref="CSF_JDBC"/>
             </root>
16.
17.
       </log4j:configuration>
```

 6 - No se nos olvide descargar las librerias de log4j-1.2.15.jar y mysql-connector-java-5.1.6-bin.jar. Hay que gurdarlas en nuestra aplicación. En "ApacheLog4jMysql/WebContent/WEB-INF/lib">

La aplicación esta lista.

• 7 - Ahora nos ponemos con MySql. En funcion de lo que hemos puesto en el "log4fConfig.xml" \*\*\*\*\*\* INSERT INTO Log.ApacheLog4jMysql (Fecha,Clase,Prioridad,Mensaje) VALUES ( '%n%d{yyyy-MM-dd HH:mm:ss}','%c','%p','%m ')" \*\*\*\*\*\*

Creamos un Schema que se llame "Log" y dentro haremos una tabla "ApacheLog4jMysql" con los campos:

\*\*\*\*\*\*\*INSERT INTO Log.ApacheLog4jMysql (Fecha,Clase,Prioridad,Mensaje) VALUES ( '%n%d{yyyy-MM-dd HH:mm:ss}','%c','%p','%m ')"\*\*\*\*\*

Con los tipos DateTime el primero, y Varchar(55) el resto,

#### Accion

Tras todo esto nos aseguramos que el servidor MySql siga arrancado. Arrancamos nuestra aplicación en el servidor Tomcat (si trabajamos con eclipse el lo hara comodamente por nosotros)

En ese momento la aplicación ApacheLog4jMysql se carga. El listener "Escuchador" se inicializa y cargará el DOMConfigurator. Este obtendrÃi la configuración del archivo que se le pase. En nuestro caso, log4jConfig.xml.(Cuando nuestro archivo de configuraciÃ<sup>3</sup>n sea del tipo clave valor ,y no un xml, trabajaremos con el PropertiesConfigurator en vez del DOM.)

```
view plain print ?
01. public void contextInitialized(ServletContextEvent arg0) {
02. DOMConfigurator.configure(Escuchador.class.getClassLoader().getResource("/es/mad/tutorial/log4j(
03. }
```

Los logs están esperando que alguien los llame. Carguemos en el navegador "localhost:8080/ApacheLog4jMysql". Hemos de ver el enlace "RECARGAR PAGINA".La pagina ya se ha cargado. Pero si pinchamos sobre el enlace la vista index.jsp se recargará otra vez, ya qué elenlace apunta hacia sí mismo:

view plain print ?
01. <A href="<%=request.getContextPath()%>' >RECARGAR PAGINA</a>

Cada vez que lo haga creará un objeto de la clase "Entidad" y le pasará un método. Estos crearán los logs.

```
view plain print ?
01.
           Entidad instanciaEntidad = new Entidad();
      <%
02.
                                instanciaEntidad.ejecutar(); %>
03.
      view plain print ?
01.
      public Entidad() throws Exception{
                   log.info("un mensaje desde el constructor');
02.
03.
04.
               }
      view plain print ?
01.
      public void ejecutar(){
02.
      int i = 6;
```

03. log.info("un mensaje desde ejecutar '+i);

listo!

Los logs se activan y van a parar a la Base de Datos que le hemos indicado. En mi caso yo tengo un campo id en la tabla. Manias.

| Id  | Fecha               | Clase                   | Prioridad | Mensaje                         |  |  |
|-----|---------------------|-------------------------|-----------|---------------------------------|--|--|
| 110 | 2008-12-27 20:26:42 | es.mad.tutorial.Entidad | INFO      | un mensaje desde el constructor |  |  |
| 111 | 2008-12-27 20:26:42 | es.mad.tutorial.Entidad | INFO      | un mensaje desde ejecutar 6     |  |  |
| 112 | 2008-12-27 20:26:43 | es.mad.tutorial.Entidad | INFO      | un mensaje desde el constructor |  |  |
| 113 | 2008-12-27 20:26:43 | es.mad.tutorial.Entidad | INFO      | un mensaje desde ejecutar 6     |  |  |
| 114 | 2008-12-27 20:26:44 | es.mad.tutorial.Entidad | INFO      | un mensaje desde el constructor |  |  |
| 115 | 2008-12-27 20:26:44 | es.mad.tutorial.Entidad | INFO      | un mensaje desde ejecutar 6     |  |  |
| 116 | 2008-12-27 20:26:44 | es.mad.tutorial.Entidad | INFO      | un mensaje desde el constructor |  |  |
| 117 | 2008-12-27 20:26:44 | es.mad.tutorial.Entidad | INFO      | un mensaje desde ejecutar 6     |  |  |
| 118 | 2008-12-27 20:26:44 | es.mad.tutorial.Entidad | INFO      | un mensaje desde el constructor |  |  |
| 119 | 2008-12-27 20:26:44 | es.mad.tutorial.Entidad | INFO      | un mensaje desde ejecutar 6     |  |  |
| 120 | 2008-12-27 20:46:01 | es.mad.tutorial.Entidad | INFO      | un mensaje desde el constructor |  |  |
| 121 | 2008-12-27 20:46:01 | es.mad.tutorial.Entidad | INFO      | un mensaje desde ejecutar 6     |  |  |

| 122 | 2008-12-27 20:46:02 | es.mad.tutorial.Entidad | INFO | un mensaje desde el constructor |
|-----|---------------------|-------------------------|------|---------------------------------|
| 123 | 2008-12-27 20:46:02 | es.mad.tutorial.Entidad | INFO | un mensaje desde ejecutar 6     |
| 124 | 2008-12-27 20:46:02 | es.mad.tutorial.Entidad | INFO | un mensaje desde el constructor |
| 125 | 2008-12-27 20:46:02 | es.mad.tutorial.Entidad | INFO | un mensaje desde ejecutar 6     |
| 126 | 2008-12-27 20:46:02 | es.mad.tutorial.Entidad | INFO | un mensaje desde el constructor |
| 127 | 2008-12-27 20:46:02 | es.mad.tutorial.Entidad | INFO | un mensaje desde ejecutar 6     |
| 128 | 2008-12-27 20:46:02 | es.mad.tutorial.Entidad | INFO | un mensaje desde el constructor |
| 129 | 2008-12-27 20:46:02 | es.mad.tutorial.Entidad | INFO | un mensaje desde ejecutar 6     |
| 130 | 2008-12-27 20:48:17 | es.mad.tutorial.Entidad | INFO | un mensaje desde el constructor |
| 131 | 2008-12-27 20:48:17 | es.mad.tutorial.Entidad | INFO | un mensaje desde ejecutar 6     |

Espero que la sencillez del ejemplo sirva para ver mejor como trabaja log4j de Apache.

#### Un saludo.

Francisco López-Sancho Abraham

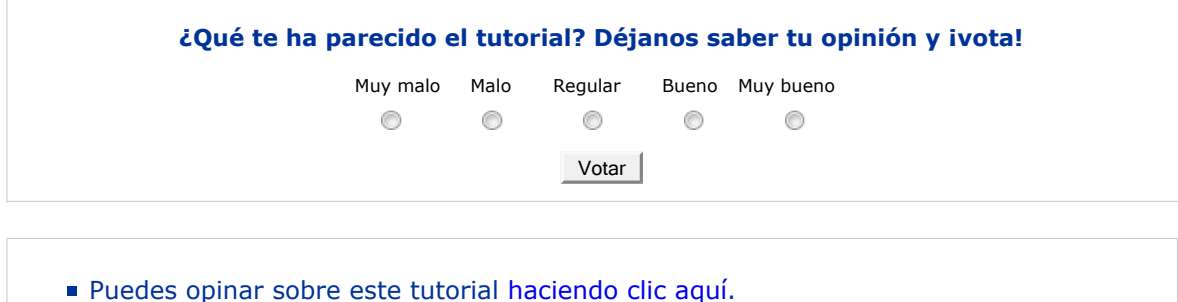

- Puedes firmar en nuestro libro de visitas haciendo clic aquí.
- Puedes asociarte al grupo AdictosAlTrabajo en XING haciendo clic aquí.
- Añadir a favoritos Technorati.

## Recuerda

Autentia te regala la mayoría del conocimiento aquí compartido (Ver todos los tutoriales). Somos expertos en: J2EE, Struts, JSF, C++, OOP, UML, UP, Patrones de diseño ... y muchas otras cosas.

¿Nos vas a tener en cuenta cuando necesites consultoría o formación en tu empresa?, ¿Vas a ser tan generoso con nosotros como lo tratamos de ser con vosotros?

Somos pocos, somos buenos, estamos motivados y nos gusta lo que hacemos ...

Autentia = Soporte a Desarrollo & Formación.

info@autentia.com

Gestión de contenidos

### Servicio de notificaciones:

Si deseas que te enviemos un correo electrónico cuando introduzcamos nuevos tutoriales.

Formulario de subcripción a novedades:

E-mail Aceptar

## **Tutoriales recomendados**

| Nombre                                                                     | Resumen                                                                                                    | Fecha      | Visitas Va | loración | pdf |
|----------------------------------------------------------------------------|----------------------------------------------------------------------------------------------------|------------|------------|----------|-----|
| Algunas características menos<br>conocidas del api JDBC 2.0                | En este tutorial veremos algunas de las caraterísticas que menos se conocen del api JDBC.                                                                         | 2006-09-26 | 5689       | -        | pdf |
| Log4J, SMTPAppender: Envio<br>de trazas de log por email                   | En este tutorial vamos a usar Log4J para reportar trazas de log por email.                                                                                        | 2008-04-19 | 2606       | -        | pdf |
| MySql en Windows                                                           | MySql es una de las principales bases de datos<br>"gratuitas" que podemos encontrar en Internet. En este<br>tutorial aprendereis a instalarlo en Windows          | 2003-06-23 | 58471      | -        | pdf |
| Introducción a log4j                                                       | En un desarrollo Java es vital normalizar los logs para<br>posteriormente poder depurar el funcionamiento de<br>nuestra aplicación. Os mostramos como usar Log4J. | 2003-06-13 | 34539      | -        | pdf |
| Generación automática de<br>código JDBC                                    | En este tutorial os enseñamos como, sin conocimiento<br>de JDBC, crear vuestro programas en Java, gracias a<br>JDBCTest.                                          | 2003-06-12 | 41433      | -        | pdf |
| Apache, MySQL y PHP                                                        | Os mostramos como configurar Apache, MySQL y PHP<br>en vuestra máquina                                                                                            | 2003-12-27 | 41210      | -        | pdf |
| JDBC y MySql                                                               | En el tutorial anterior vimos como instalar MySQL en<br>Windows, ahora vamos a ver como acceder desde una<br>aplicación Java.                                     | 2003-06-24 | 68713      | -        | pdf |
| Log4J: Cómo crear distintos<br>logs en función de su<br>naturaleza y nivel | Log4J: Cómo crear distintos logs en función de su<br>naturaleza y nivel                                                                                           | 2008-02-10 | 3645       | -        | pdf |
| Introducción a JDBC                                                        | En este tutorial os explicamos los fundamentos teóricos de JDBC                                                                                                   | 2006-05-04 | 13471      | -        | pdf |
| CachedRowSet: JDBC y Java<br>5.                                            | En este tutorial aprenderemos a el uso y funcionamiento del rowSet de tipo CachedRowSet.                                                                          | 2006-09-26 | 5619       | -        | pdf |

#### Nota:

Los tutoriales mostrados en este Web tienen como objetivo la difusión del conocimiento. Los contenidos y comentarios de los tutoriales son responsabilidad de sus respectivos autores. En algún caso se puede hacer referencia a marcas o nombres cuya propiedad y derechos es de sus respectivos dueños. Si algún afectado desea que incorporemos alguna reseña específica, no tiene más que solicitarlo. Si alguien encuentra algún problema con la información publicada en este Web, rogamos que informe al administrador rcanales@adictosaltrabajo.com para su resolución.